# Manual de instalación e incidencias de Bmpre (Tablets)

# Instalación

\* **Importante**. Antes de realizar cualquier instalación nueva, José Luis tiene que dar de alta al vendedor en el sistema. Los datos a pedir al cliente son:

- 1- Que código del vendedor tiene en Bmges.
- 2- D.N.I. del vendedor (sin puntos y letra mayúscula al final).

# Dispositivos iOS - iPad:

Abrir el Safari y entrar en: "https://www.bmpre.com/tablet/tablet/pedidos", esto abrirá el programa en la ventana de Safari. Cuando nos solicite Usuario y Password aquí no ponemos nada, tenemos que darle al botón que hay arriba a la derecha junto a la barra de navegación y luego añadir a pantalla de inicio.

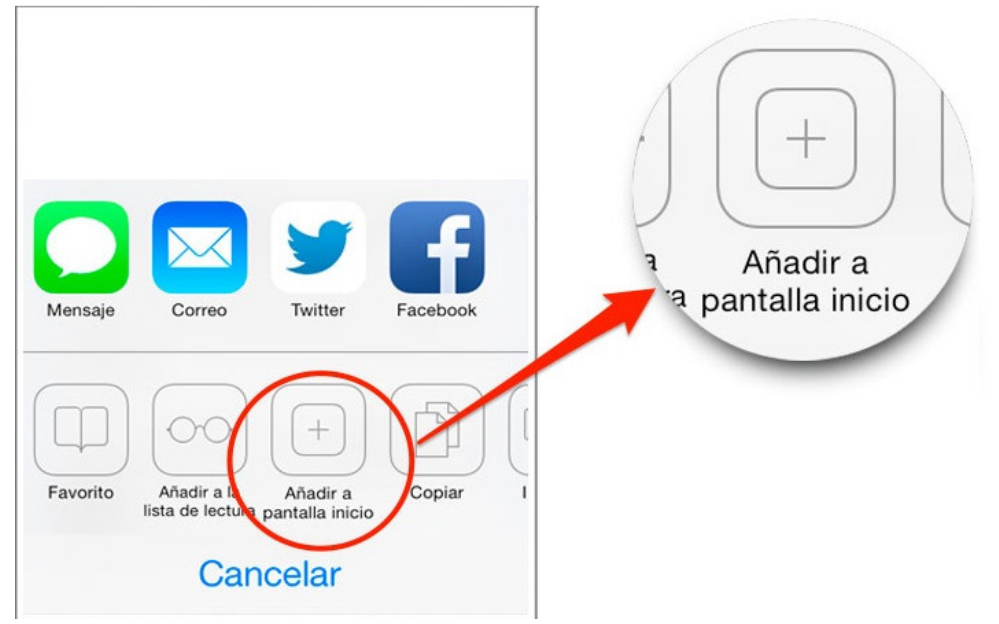

El sistema nos propone ya el nombre Bmpre. Le damos a añadir.

Esto ya ha creado un icono en la pantalla de inicio del IPad con el logo de Bmsoft.

Pulsamos el icono, nos pedirá usuario y password y ahí ponemos en usuario el DNI, sin espacios ni guiones y los cuatro últimos números del DNI. . Ej. 75254225Q

Le damos a aceptar y aparece la pantalla de sincronización.

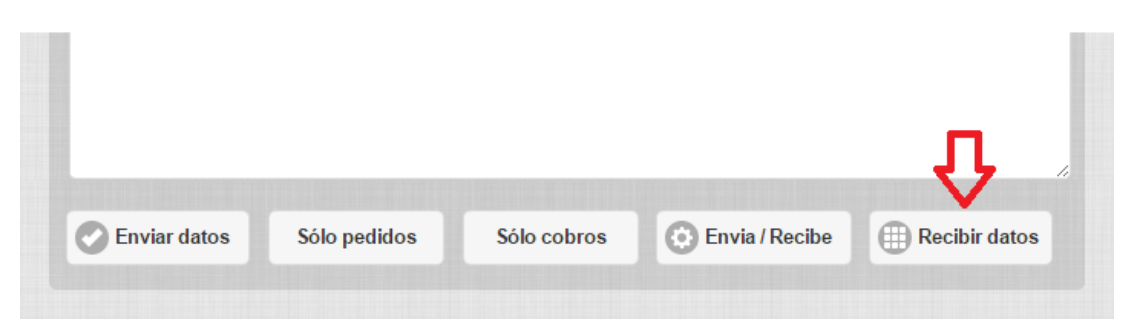

Tenemos que darle al botón de recibir datos, Bmges tiene que estar en espera. Una vez terminada la sincronización, la tablet está lista para trabajar.

## Posibles problemas o errores:

<u>Problema</u>: El comercial llama diciendo que no puede entrar en el programa, le dice password incorrecto. Esto es debido a un error durante la carga de datos, corte de wifi, falta de cobertura... etc. y los ficheros se han quedado corruptos.

<u>Solución</u>: Seguramente no tiene pedidos en la tablet, porque pasa después de enviar los datos, entonces tenemos que borrar el icono de la aplicación y volver a empezar a instalar como si fuera una aplicación nueva.

# **Dispositivos Android**:

Previamente tenemos que comprobar que Google Chrome está instalado en la tablet, de lo contrario hay de descargarlo de Play Store.

Abrir el Chrome y entrar en:

"https://www.bmpre.com/tablet/tablet/pedidos".Cuando nos pida Usuario y Password aquí no ponemos nada, le damos el botón que hay arriba a la derecha que tiene puntitos y luego añadir a pantalla de inicio.

| Suscribirse a la página          | 1 |
|----------------------------------|---|
| Añadir un buscador               | 0 |
| Editar configuración del sitio   |   |
| Añadir a la pantalla de inicio < |   |

El sistema nos propone ya el nombre Bmpre. Le damos a añadir.

Se creará el icono en la pantalla principal con el logo de Bmsoft.

Pulsamos el icono, nos pedirá usuario y password y ahí ponemos en usuario el DNI, sin espacios ni guiones y los cuatro últimos números del DNI. . Ej. 75254225Q

Le damos a aceptar y aparece la pantalla de sincronización.

|              |              |             |                | Л             | 11 |
|--------------|--------------|-------------|----------------|---------------|----|
| Enviar datos | Sólo pedidos | Sólo cobros | Envia / Recibe | Recibir datos |    |

Tenemos que darle al botón de recibir datos, Bmges tiene que estar en espera.

Una vez terminada la sincronización, la tablet está lista para trabajar.

## Posibles problemas o errores:

<u>Problema</u>: Llama el comercial diciendo que no puede entrar en el programa, le dice password incorrecto. Esto es debido a un error durante la carga de datos, corte de wifi, falta de cobertura... etc. y los ficheros se han quedado corruptos.

<u>Solución</u>: Seguramente no tiene pedidos en la tablet, porque pasa después de enviar los datos, entonces tenemos que borrar el icono de la aplicación y volver a empezar a instalar como si fuera una aplicación nueva.

<u>Problema</u>: El cliente llama diciendo que se le duplican todos los pedidos que se están enviando.

Este problema es debido a que la caché de Chrome se satura con tantos datos.

Solución:

\* Nota importante: Esta solución borra <u>todo</u> los datos de la tablet, por lo que el comercial no debe tener pedidos ni cobros pendientes de enviar, además tiene que tener internet para volver a cargar los datos.

- 1- Cerrar el programa de la tablet.
- 2- Entrar en Chrome y le damos al botón de los puntitos de arriba a la derecha.
- 3- Seleccionamos Historial ->borrar datos de navegación->Eliminar

Luego volver a entrar en el programa, meter usuario y password y volver a cargar.

Problema: El cliente llama diciendo que los pedidos no han llegado.

<u>Solución</u>: El programa guarda siempre una copia del <u>último</u> envío.

En la pantalla de sincronizar hay un botón que envía la copia de seguridad del último envío.

| Enviar datos | Sólo pedidos | Sólo cobros | 🙆 Envia / Recibe | Recibir datos |
|--------------|--------------|-------------|------------------|---------------|
|              |              |             |                  |               |
|              |              |             |                  |               |
|              |              |             |                  |               |
|              |              |             |                  |               |

#### **BORRAR Memoria caché**

#### • En SAFARI (iPhone – iPad)

Entrar en AJUSTES

- 1. Localizar SAFARI
- 2. Borrar historial y datos de sitios web.

#### • En CHROME (Dispositivos Android)

Entrar en AJUSTES

- 1. Almacenamiento
- 2. Datos almacenados en cache
- 3. Pulse Aceptar para que se limpie de archivos temporales.